Visit <u>http://wesleycollege.lk/</u>website, Wesley College's official website and go to download and click on moodle (Illustration 1)

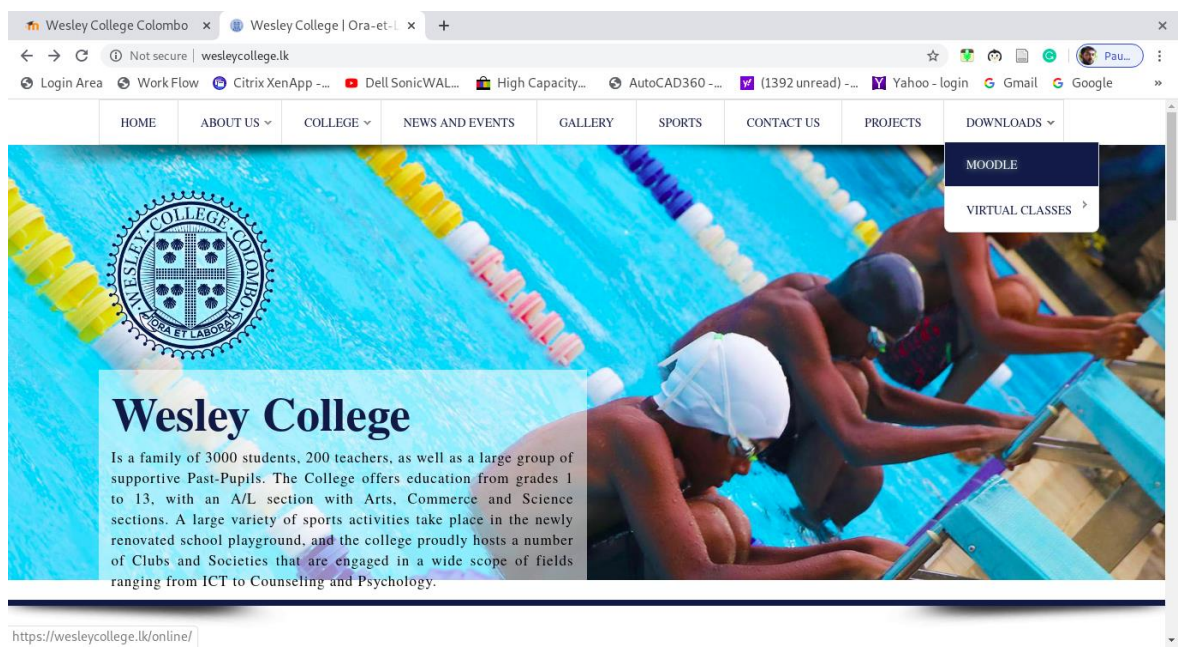

Illustration 1: wesley website

There you will be directed to the online platform. (Illustration 2)

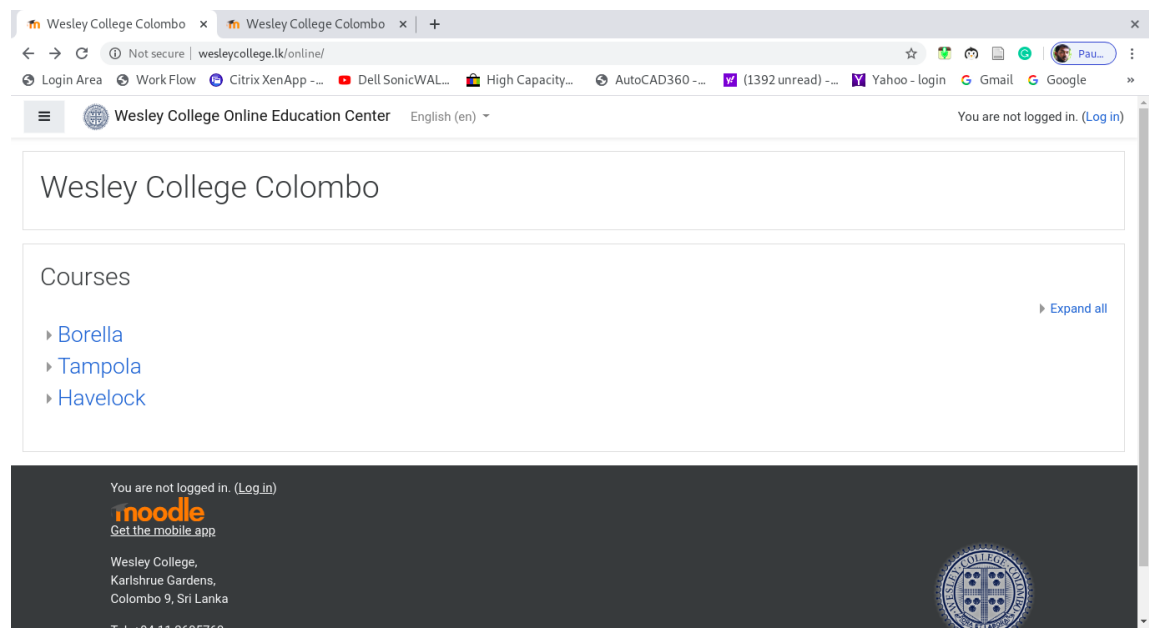

Illustration 2: education platform

In order to access the student content, you need to login to the system with the user names and the password that the school has provided.

Click on the login link which is on the right hand top corner or in the bottom of the page ,and then you will be rerouted to the login page (Illustration 3)

| ท Wesley College Colombo: 🗴 🍈 Wesley Colleg                  | e   Ora-et-L ×   +                                                                                                    |                                |               |           |        | × |
|--------------------------------------------------------------|----------------------------------------------------------------------------------------------------|--------------------------------|---------------|-----------|--------|---|
| ← → C ③ Not secure   wesleycollege.lk/online/login/index.php |                                                                                                    |                                | ት 😲           | in 📄 💿    | 💽 Pau  | : |
| 🕙 Login Area 🔇 Work Flow 🌀 Citrix Xen App                    | 🖸 Dell SonicWAL 🧰 High Capacity                                                                                                    | . 📀 AutoCAD360 📝 (1392 unread) | Yahoo - login | G Gmail G | Google | * |
|                                                              | Wesley Colle<br>Username<br>Password<br>Remember username<br>Log in<br>Is this your first time h<br>For full access to this site, you first need to<br>Create new account | ege Colombo                    |               |           |        |   |

Illustration 3: login page

Login with the username and the password, and you will be authenticated to the system (Illustration 4). If authentication is not granted please re-check the username and the password.

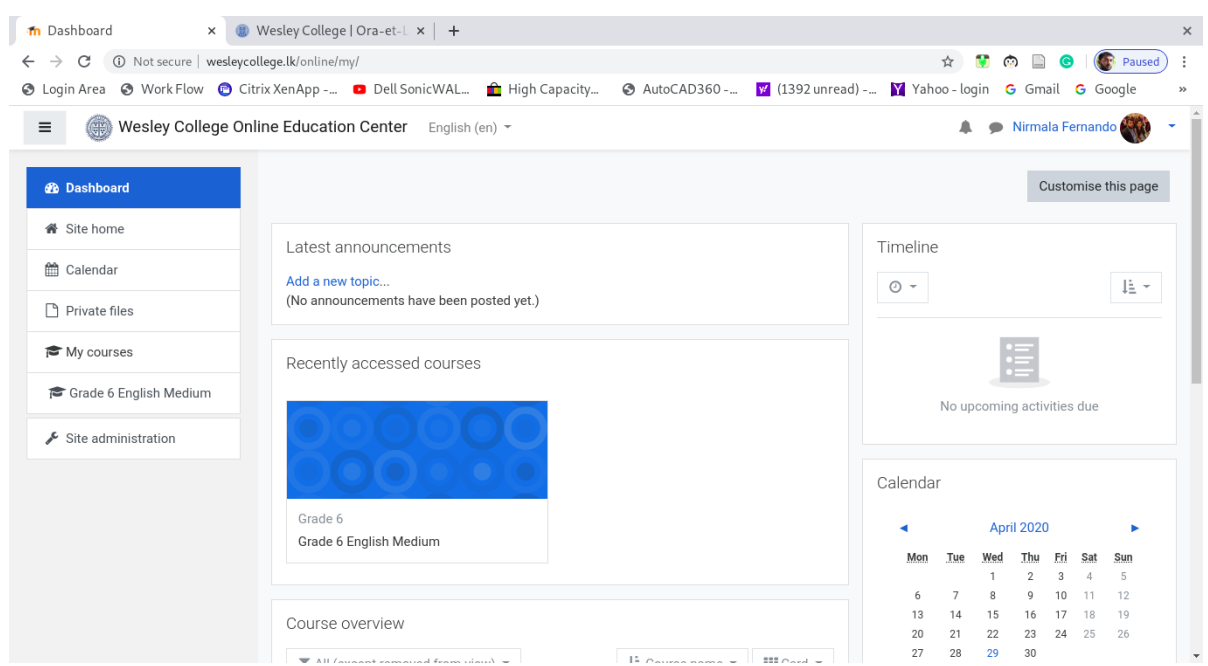

Illustration 4: authorized page

In the authorized page, you will be landed on the dash board by defaults, which will display the announcements on top and the school education materials will be at the bottom of latest announcements (Illustration 4)

Under My Courses, your respective class and the medium will be displayed (Illustration 5)

If you are not getting the correct Class and the medium contact the School administration for clarification.

Click on the respective class (eg: Grade 6 English medium as shown in Illustration 5) and then you will see the education material see (Illustration 6)

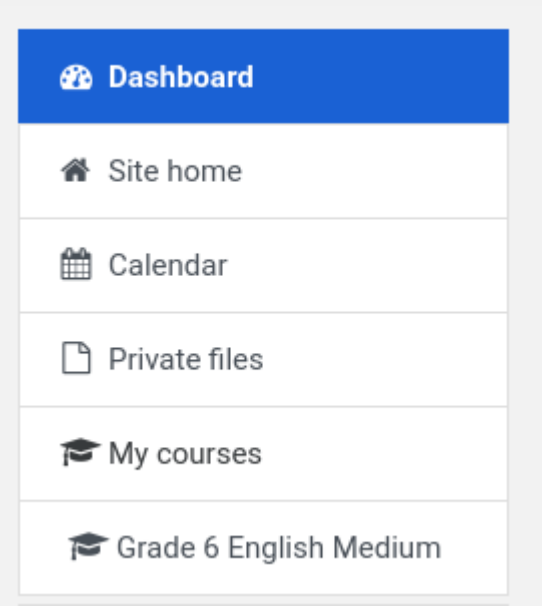

Illustration 5: dashboard manual

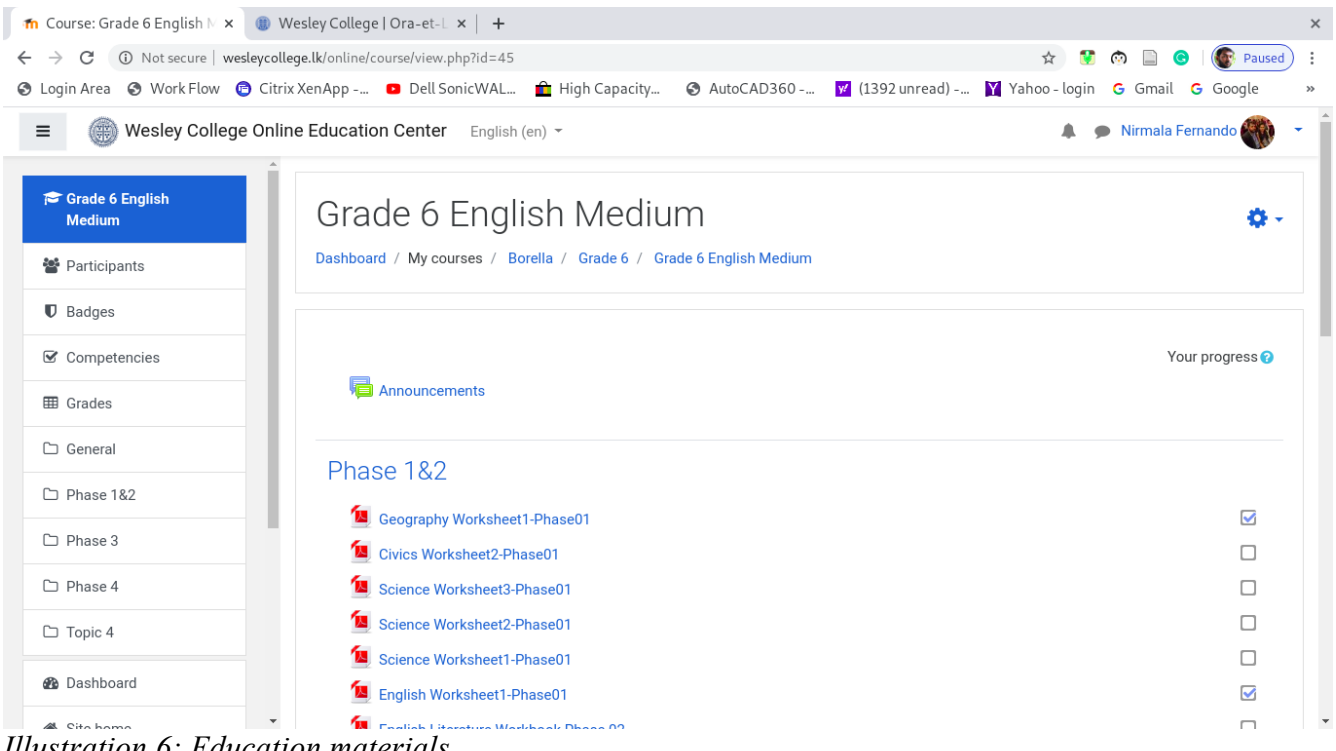

Illustration 6: Education materials